#### DIEI-DAY Set-Up & Operate Your Digital Display **INSTRUCTIONS**

# **Digital Display**

#### **Power Loss Indicator**

In the event of a power loss, the time will need to be reset (see STEP 4). The LED indicator will be red.

#### **Hold Counter Indicator**

To freeze or pause the number of count days, press the "Hold" button.

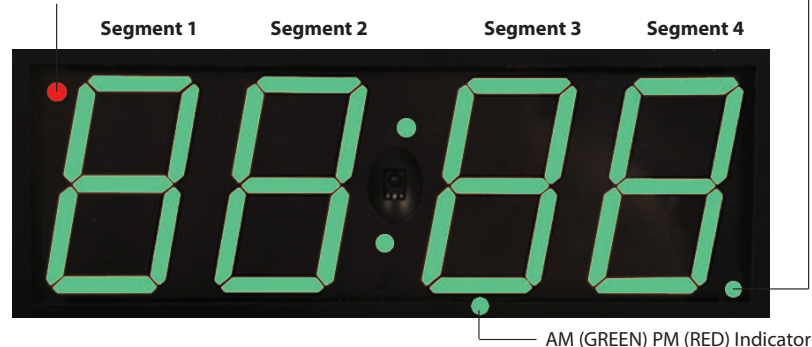

**STEP 1 - SYNCING REMOTE TO DISPLAY** 

- Press and hold the remote "Connect" button (aka "1-5") for approximately 3 seconds
- Display(s)\*\* will flash the number frequency across all segments
- · Press that same number on the remote
- Display will flash the number frequency four times in segment 4 when a connection has been made
- Resume normal operation
- \*\*If there are multiple displays, you will need to repeat these steps for each.

### **STEP 2** - SET COUNT UP/DOWN

Your Digi-Day<sup>®</sup> display has the ability to count up or count down.

- Press the "Up/Down" button to verify mode.
- In the first segment, a horizontal bar will appear. Upper left - counts up

Bottom left - counts down

• To change the Up/Down mode, press "Up/Down" button again. Once you have selected your mode press "Enter".

# **STEP 3** - SET COUNT DAYS

- Press remote "Count Days" button. First segment will flash.
- Press remote's numbered buttons to enter desired number of days. As each number is entered, the next segment will flash.
- After entering the desired number of days, press the green "Enter" button.

Example: 217 days - Press "Count Days" button. Enter numbers 0-2-1-7 then "Enter".

Note: the leading zero(s) will not appear during operation.

# **STEP 4** - SET # OF DAYS FOR GREEN/RED DISPLAY

- Press remote "Green Day" button. 1st segment will flash.
- When the display is GREEN, press numbered buttons on remote to enter desired number of days, (subsequent numbers will always be green). As each number is entered, the next segment will flash.
- After entering desired number of days, press "Enter".

Example: For display to show green in 10 days - Press "Green Day" button.

Enter 0-0-1-0 then "Enter"

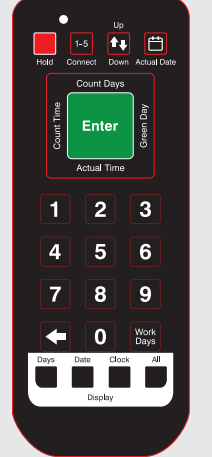

#### **Remote Control**

Replacement Part No. SCK325 All Digital Display functions require the use of the handheld Remote Control.

Remote Control can be

programmed to control up to five (5) displays. See STEP 1 to control displays.

Tip: If there are multiple displays on the same board, we recommend you cover the face of the displays that are not being synced. This will avoid programming any display not selected.

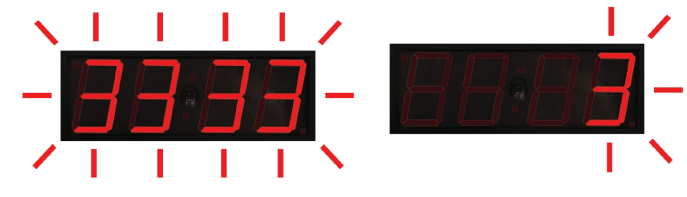

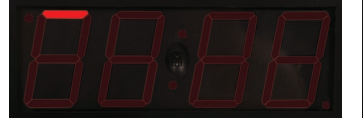

Display shown in Count-Up mode

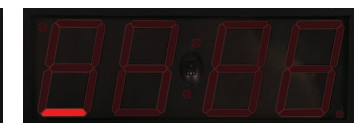

Display shown in Count-Down mode

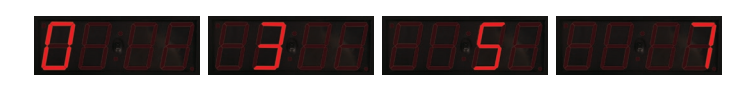

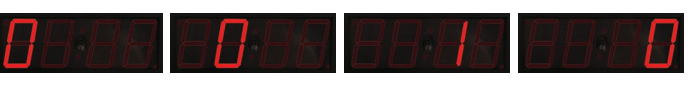

In this Example, Count Day 1 thru 9 will display in red. On Count Day 10 and beyond the display will be in green.

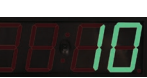

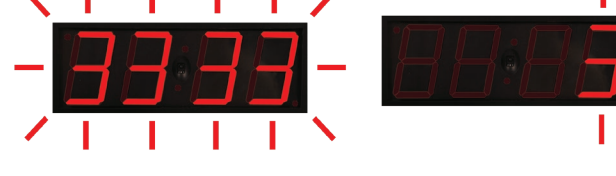

# **STEP 5** - SET TIME OF DAY

 Press "Actual Time" on remote. A dot will appear under colon and first segment number will flash.

Note: Display operates on 12-hour clock.

- Press "Actual Time" again, to change between AM and PM as desired. Bottom center LED indicator will display green for AM and red for PM.
- Press "numbers" to enter desired time. As each number is entered, the next segment will flash. After entering time, press "Enter".

Example: 9:15 AM time – press "Actual Time" to turn LED indicator green, then enter numbers 0-9-1-5 for actual time of day. Press "Enter".

### **STEP 6** - SET TIME FOR COUNT DAY TO CHANGE

- Press remote "Count Time". Dot will appear under colon and first segment number will flash.
- Press "Count Time" to change between AM and PM as desired. Bottom center LED indicator will display green for AM and red for PM.
- Next, press "number buttons" to enter desired time. As each number is entered, the next segment will flash. After entering time, press "Enter".

\*Note: Always best to set time to end of day or end of business day.

# **STEP 7** - SET DATE

• Press remote "Actual Date" (Calendar symbol) button.

Year will appear and first segment will flash.

- Press remote's numbered buttons to enter desired year. As each number is entered, the next segment will flash. After entering year, press the green "Enter".
- Next the month and day-date will appear with bottom colon dot, and first segment number will flash.
- Press remote's numbered buttons to enter desired month and date. Press "Enter" when finished.

**Example:** November 14, 2021 date. Press "Actual Date" button. Enter numbers 2-0-2-1, press green Enter button, enter numbers 1-1-1-4, press green Enter button.

# **STEP 8** - DISPLAY FORMATS

To choose the format you would like your display simply select one of the 4 button at the bottom of your remote.

Days - will display the number of days.

Date - will display only the date

**Clock** – will display only the time

All - will alternate between the 3, displaying each in 10 seconds intervals.

# **STEP 9** - SET # OF WORK DAYS

• Ensure your set-up begins on the FIRST work day of the week, (we recommend doing this step on the actual date to avoid counting issues).

Example: If your first work day begins on a Wednesday then set the display on Wednesday.

- Press "Work Days" button. Year will appear and first segment will flash
- Press remote's numbered buttons to enter desired year. As each number is entered, the next segment will flash. After entering year, press "Enter".
- Next, the month and day-date will appear with bottom colon dot, and first segment number will flash.
- Press remote's numbered buttons to enter desired month and date.

ACCUFORM NMC

**Justrite Safety Group** 

- Press "Enter" when finished.
- Finally, a single digit will appear. This is the number of days the display will count.
- Press remote's numbered buttons to enter your choice of 1 through 7 (indicating the days of the week). Once selected press "Enter".

Note: Safe days counter doesn't account for holidays or adjust time for daylight savings time. Update the display accordingly.

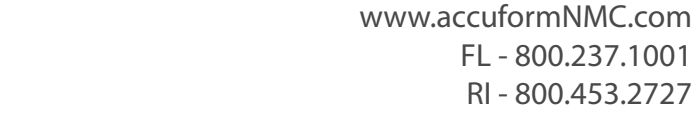

All Contents Copyright © 2022 AccuformNMC

29:36 20:38 39:38 29:38 29:36 29:38 29:38 29:38 29:38 29:38 29:38

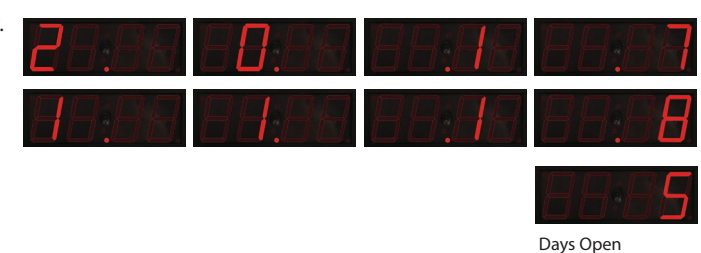

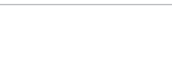

Clock Only

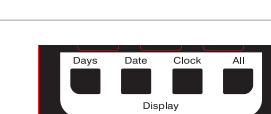

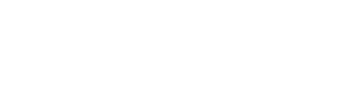

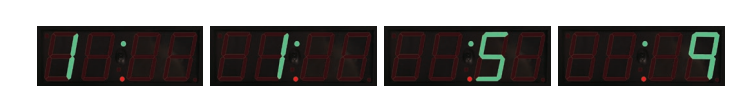

86:88 89:88 86:88 86:89

Count Davs Only

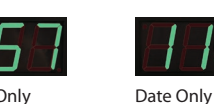